Sistema Estadual de Meio Ambiente e Recursos Hídricos

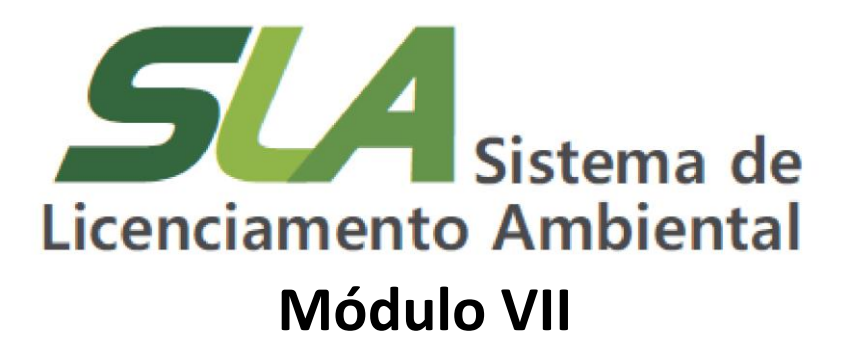

# Atualizações do Cadastro de Pessoas Físicas e Jurídicas (Cadu)

Integração Sistema Jucemg

Sistema Estadual de Meio Ambiente e Recursos Hídricos

Governo do Estado de Minas Gerais Romeu Zema Neto Governador

Sistema Estadual de Meio Ambiente e Recursos Hídricos - Sisema Secretaria de Estado de Meio Ambiente e Desenvolvimento Sustentável - Semad Marília Carvalho de Melo Secretária

Subsecretaria de Regularização Ambiental - Suram Anna Carolina da Motta Dal Pozzolo Subsecretária

Superintendência de Apoio à Regularização Ambiental - Suara Fernando Baliani da Silva Superintendente

Diretoria de Estratégia em Regularização e Articulação com Órgãos e Entidades Intervenientes - Dereg

Nayara Batista Pereira Rocha Diretora

#### Elaboração

Ana Clara Rena de Souza Daniele Bilate Cury Puida Lorena Soares Laia Cabral Nayara Batista Pereira Rocha

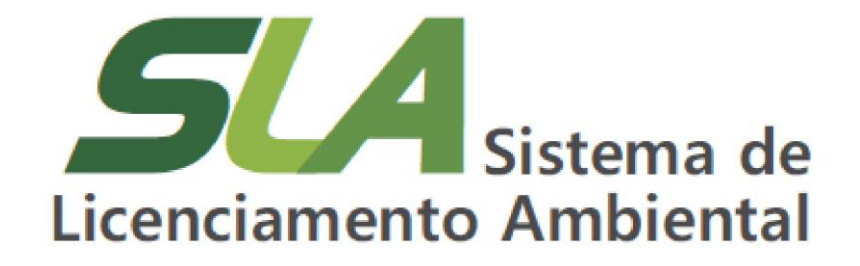

Modulo VII Atualizações do Cadastro de Pessoas Físicas e Jurídicas (Cadu) Integração Sistema Jucemg

**Belo Horizonte** 

2022

Sistema Estadual de Meio Ambiente e Recursos Hídricos

### Olá!

Neste módulo você poderá verificar as ultimas atualizações referentes ao Cadastro Único de Pessoas Físicas e Jurídicas (Cadu) que agora permitem a importação de informações diretamente da Rede Nacional para a Simplificação do Registro e da Legalização de Empresas e Negócios (Redesim).

O projeto de Integração do Sistema Estadual de Meio Ambiente (Sisema) com a Rede Nacional para a Simplificação do Registro e da Legalização de Empresas e Negócios (Redesim) tem como objetivo simplificar e eliminar da exigência de Contrato Social dos serviços do Sisema que são aderentes à Redesim. O projeto está alinhado à diretrizes e marcos legais que estabelecem a simplificação dos serviços uma prioridade na gestão pública e que serviços devem ser prestados com gualidade, transparência e cortesia.

A Secretaria de Estado de Planejamento e Gestão (Seplag) atua na integração Redesim no âmbito do Projeto Estratégico Minas Atende, pautadas no Código de Defesa do Usuário de Serviços Público, Lei Federal nº 13.460 de 2017, e na Política de Simplificação, Decreto Estadual nº 47.441 de 2018.

Sistema Estadual de Meio Ambiente e Recursos Hídricos

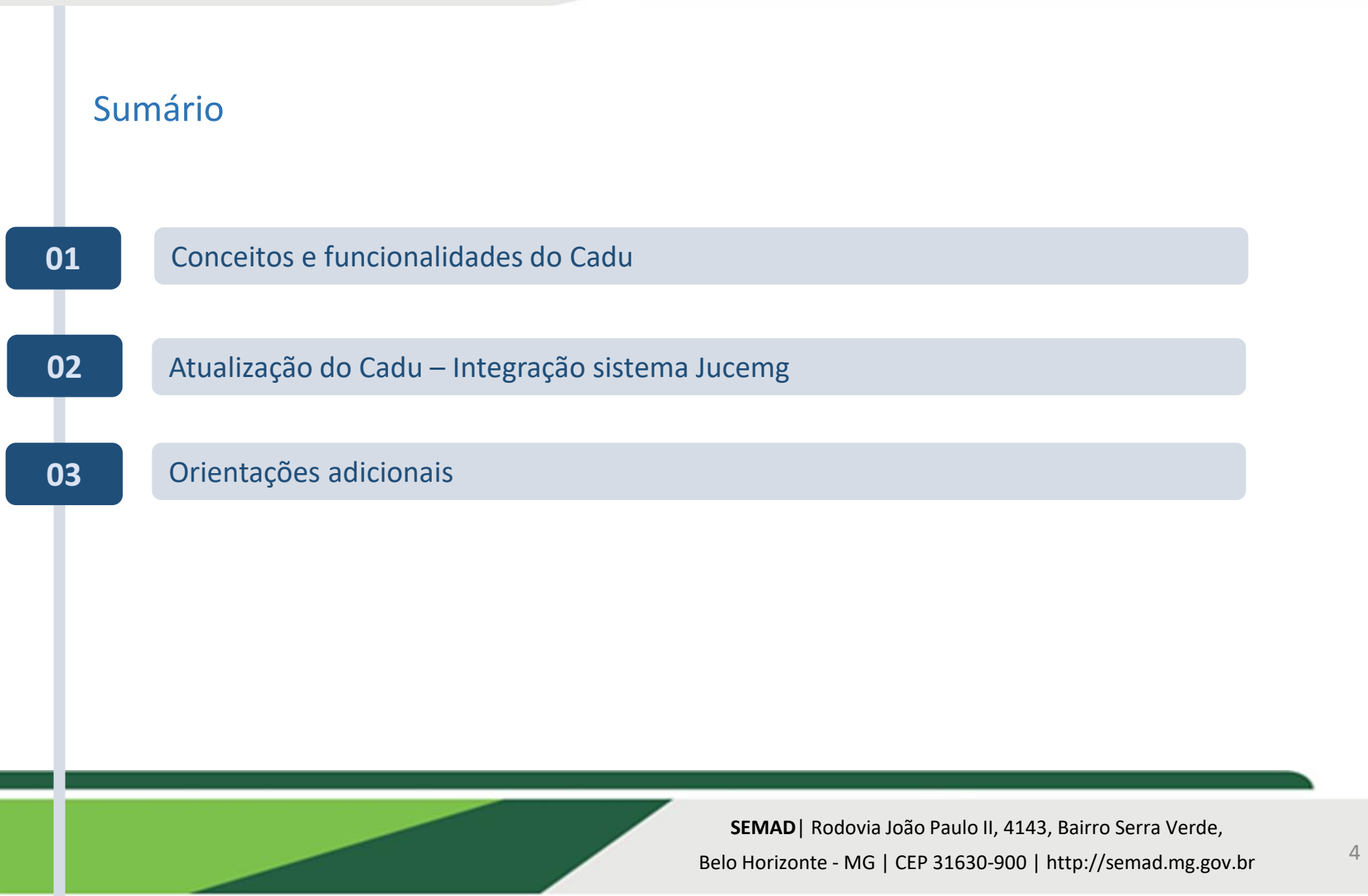

Sistema Estadual de Meio Ambiente e Recursos Hídricos

01

Conceitos e funcionalidades do Cadu

### Cadastro de Pessoas Físicas e Jurídicas - Cadu Conceitos

- Empreendedor: Pessoa Física responsável pelo exercício de atividade passível de regularização ou administrador de Pessoa Jurídica, integrante de seu documento constitutivo, doravante denominado 'Responsável Legal' para fins de registro no Cadu;
- Pessoa Física (PF): Pessoa titular de cadastro de Pessoa Física (CPF) que possui responsabilidade administrativa sobre o empreendimento. É ela que irá se responsabilizar pelo cumprimento das obrigações ambientais;
- Pessoa Jurídica (PJ): Pessoa titular de Cadastro Nacional de Pessoa Jurídica (CNPJ) que possui responsabilidade administrativa sobre o empreendimento. É ela que irá se responsabilizar pelo cumprimento das obrigações ambientais;

5

Sistema Estadual de Meio Ambiente 2 Recursos Hídricos

### 01

Conceitos e funcionalidades do Cadu

### Cadastro de Pessoas Físicas e Jurídicas - Cadu Conceitos

Procurador: Empregado, consultor ou prestador de serviço de um CPF ou CNPJ legalmente designado para realizar ações em nome dessa Pessoa Física ou Jurídica.

No âmbito do Portal EcoSistemas, o procurador poderá ser <u>autorizado pelo empreendedor a solicitar</u> <u>serviços,</u> bem como gerenciar informações do cadastro conforme detalhamento a seguir. **O procurador** <u>é considerado para fins de registro no Cadu como 'Representante'.</u>

- Representante Total: pessoa que detém poderes outorgados pelo Empreendedor (Responsável Legal), por meio de uma procuração. No Cadu, possui permissão para gerenciar dados da PF ou PJ da qual é procurador; incluir, excluir, alterar dados ou aceitar outros procuradores e solicitar serviços nos módulos no Portal EcoSistemas;
- **Representante Parcial:** também possui poderes para atuar em nome da empresa, por meio de procuração, porém, no Portal EcoSistemas, está autorizado apenas a solicitar serviços.

Sistema Estadual de Meio Ambiente 2 Recursos Hídricos

### 01

Conceitos e funcionalidades do Cadu

### Cadastro de Pessoas Físicas e Jurídicas - Cadu Conceitos

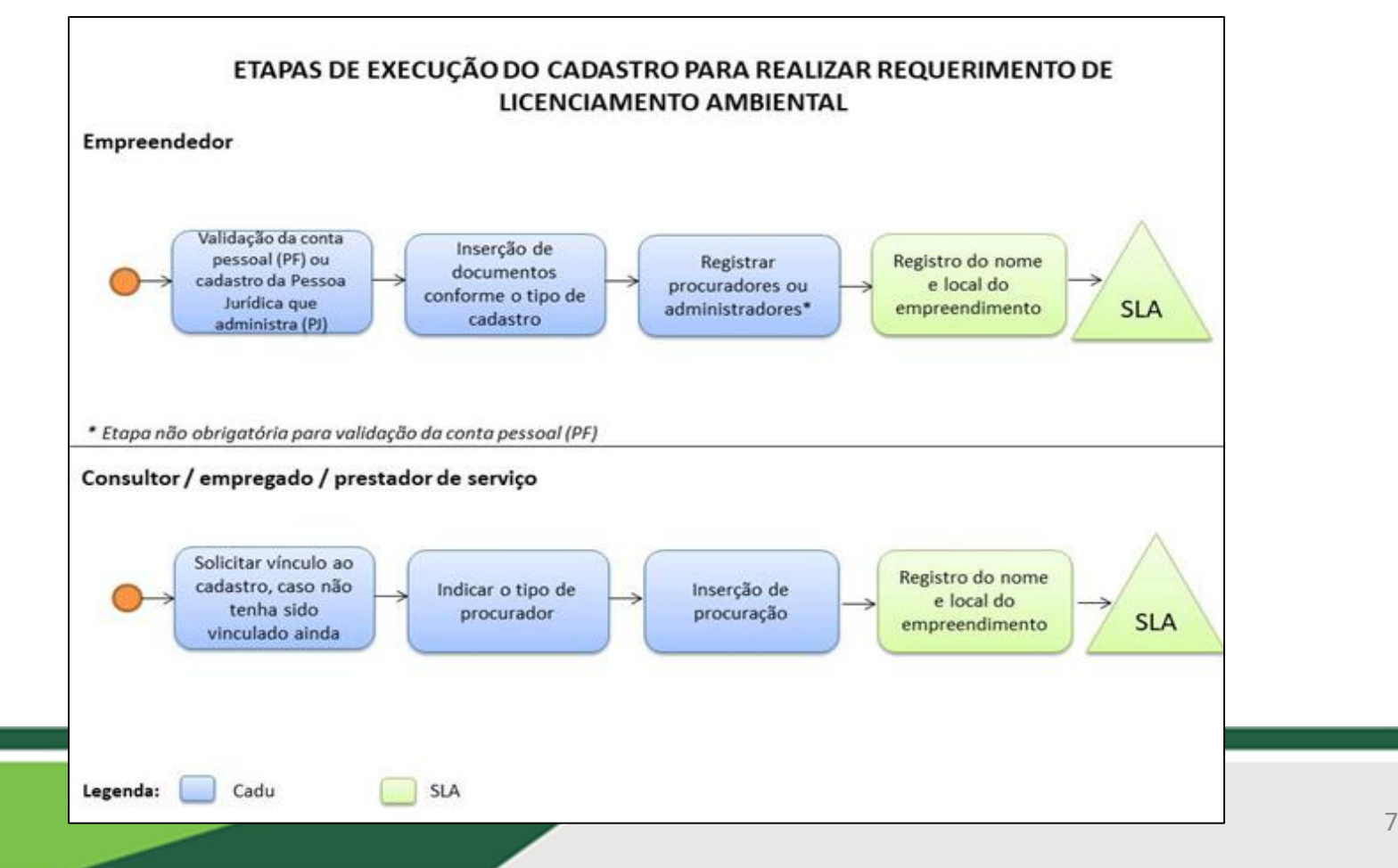

Sistema Estadual de Meio Ambiente 2 Recursos Hídricos

### 01

#### Conceitos e funcionalidades do Cadu

As atualizações ocorridas no Cadu e aqui apresentadas, consistem em permitir que o usuário possa apresentar informações já fornecidas anteriormente à Rede Nacional para a Simplificação do Registro e da Legalização de Empresas e Negócios (Redesim), no ato de cadastramento no Portal Ecossistemas de forma rápida e facilitada, além de permitirem a **simplificação, transferência e coerência das informações de registro do cidadão** nos sistemas de atendimento eletrônico disponíveis.

Assim, é importante destacar que foram acrescidas ferramentas em etapas específicas do fluxo de cadastramento do usuário no Cadu, e portanto para verificar com mais detalhes o passo a passo, , lembre-se de consultar **Módulos I e V do Curso Livre Trilhas do Saber, disponível em:** 

http://trilhasdosaber.meioambiente.mg.gov.br/course/view.php?id=343

Conheça as atualizações - Integração Cadu e Sistema Jucemg

Sistema Estadual de Meio Ambiente e Recursos Hídricos

### 03

#### Atualização do Cadu – Integração sistema Jucemg

#### Extrato do Contrato Social – Extrato Jucemg

Para entender melhor as atualizações ocorridas no Cadu, é importante conceituar **o Extrato de Contrato Social, ou Extrato Jucemg**, que consiste no documento importado pelo Cadu, que possui todas as informações referentes a pessoa Jurídica em questão. O documento é gerado por meio de integração automática entre o Cadu e o Sistema da Jucemg e, portanto, os dados exibidos são os dados disponíveis no cadastro estadual a respeito do CNPJ.

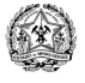

GOVERNO DO ESTADO DE MINAS GERAIS Secretaria de Estado de Meio Ambiente e Desenvolvimento Sustentável

#### DOCUMENTO CONSULTA JUCEMG

4NAILS ESMALTERIA - EMPRESARIO CNPJ: 90.024.588/0001-06

DADOS DA CONSULTA Data e Hora: 19/04/2022 16:26:33 CNPJ: ! Razão Social: 4NAILS ESMALTERIA - EMPRESARIO Nome Fantasia: 4NAILS ESMALTERIA - EMPRESARIO

DADOS GERAIS Data de abertura do estabelecimento: 19/07/2021

#### ENDEREÇO

CEP: 32.040-970 Tipo do logradouro: AV Nome do logradouro: JOAO DE DEUS COSTA Número do estabelecimento: 367

RESPONSÁVEIS LEGAIS Dados do responsável legal/Sócio: Identificador do tipo de sócio: PF CPF/CNPJ do sócio: 2 Número do Órgão de Registro: Capital social do sócio: RR\$ 10.000.000,00 Qualificação do sócio: SÓCIO-ADMINISTRADOR Nome do sócio: CLODOALDO DE DA SILVA Nome da Mãe: ELOISA DE DA SILVA Nacionalidade do sócio: BRASIL Estado civil: Sexo do sócio: Data de nascimento do sócio: 08/05/2016 RG do sócio: Órgão emissor do documento de RG: UF do órgão emissor do RG: Profissão do sócio: Data de inclusão do sócio: 22/02/2021 Endereço do Sócio: AVENIDA PAULISTA CEP: 01.311-100

Figura 1 – Extrato de Contrato Social – Extrato Jucemg

Sistema Estadual de Meio Ambiente e Recursos Hídricos

02

#### Atualização do Cadu – Integração sistema Jucemg

O usuário inicia a navegação preenchendo as informações da PF ou PJ na aba 'Dados da Pessoa'. Após inserir CPF ou CNPJ, o nome da Pessoa Física ou Jurídica (PF ou PJ) é preenchido automaticamente pelo sistema **conforme dados da Fazenda.** 

O passo a passo desta etapa, pode ser verificado no item1.3 Registro de uma Pessoa Jurídica (CNPJ) que você administra , do Módulo II.

Em seguida será necessário, incluir os documentos necessários ao cadastro. A atualização do sistema está justamente nesta etapa (veja mais informações no item 3 do Módulo IV.

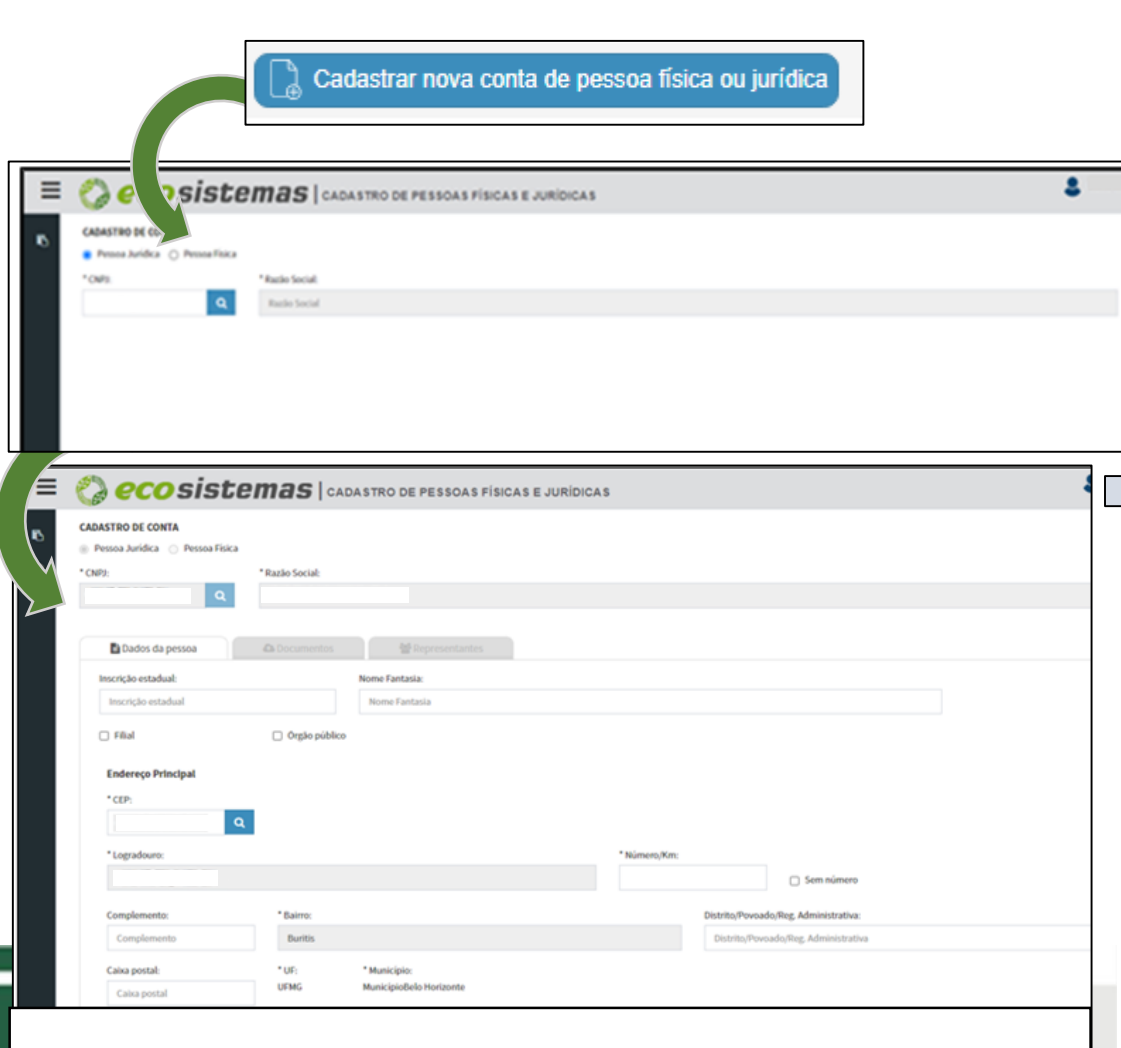

Figura 1 – Portal Ecossistemas - Cadastro Único de Pessoas Físicas ou Jurídicas (Cadu)

Sistema Estadual de Meio Ambiente e Recursos Hídricos

### 02

#### Atualização do Cadu – Integração sistema Jucemg

Neste momento, deverão ser inseridos os arquivos relativos à PF ou PJ que são solicitados pelo sistema.

Na Tela de Cadastro de Conta de Pessoa Jurídica, na aba 'Documentos', você poderá inserir o arquivo contendo cópia do 'Estatuto ou Contrato Social com sua última alteração' **ou poderá solicitar a importação de extrato do contrato social diretamente do sistema da Jucemg**, ferramenta que faz parte da atualização de Integração com a Jucemg, sendo <u>desnecessário</u> anexar novos documentos (Veja o item 3. Orientações para anexar documentos no Módulo IV para informações sobre como anexar documentos no Cadu)

| CADASTRO DE CONTA                                         |                                                      |                                                                  |                             |                    |
|-----------------------------------------------------------|------------------------------------------------------|------------------------------------------------------------------|-----------------------------|--------------------|
| Pessoa Jurídica Pessoa Físic     CNP I:                   | * Pazão Social:                                      |                                                                  |                             |                    |
|                                                           |                                                      |                                                                  |                             |                    |
| Dados da pessoa Lista de Documentos Cistatuto ou Contrato | Documentos     Social com sua última alteração ou ce | Representantes<br>rtificado de MEI <b>O</b>                      |                             |                    |
| selecione o arquivo                                       | ou arraste o arquivo<br>aqui                         | Lista de arquivos anexados<br>jucemg_2022-04-12T15:24:26.016.pdf | Importar Documento JUCEMS + |                    |
| ( Sair                                                    |                                                      |                                                                  |                             | Salvar e avançar 🗸 |
|                                                           |                                                      |                                                                  |                             |                    |

Sistema Estadual de Meio Ambiente e Recursos Hídricos

Atualização do Cadu – Integração sistema Jucemg

### **IMPORTANTE!**

O documento é gerado por meio de integração automática entre o Cadu e o Sistema da Jucemg. Portanto, os dados exibidos são os dados disponíveis no cadastro estadual a respeito do CNPJ. Assim, o documento pode ser gerado de maneira facultativa pelo empreendedor no Cadu, sendo possível sua apresentação sem necessidade de anexar Contrato Social e última atualização, bem como outros documentos constitutivos empresariais.

Sistema Estadual de Meio Ambiente e Recursos Hídricos

Atualização do Cadu – Integração sistema Jucemg

### ATENÇÃO!

Caso opte por importar o extrato do contrato social emitido pela Junta Comercial de Minas Gerais (Jucemg), o anexo dos documentos indicados anteriormente fica dispensado. Entretanto, sempre que novas atualizações no cadastro da Jucemg forem realizadas, o responsável pelo cadastro deverá realizar nova importação de dados ou, deverão ser anexadas as devidas atualizações.

Sistema Estadual de Meio Ambiente e Recursos Hídricos

### 02

#### Atualização do Cadu – Integração sistema Jucemg

Ao finalizar a etapa de documentos, você será direcionado para a aba 'Representantes'. O seu nome será exibido de maneira automática na lista de representantes/procuradores, com status incompleto.

Para o cadastro de **Responsável Lega**l, o sistema também irá permitir, de maneira facultativa, **a importação de** documento diretamente do sistema da Jucemg para comprovação de vínculo.

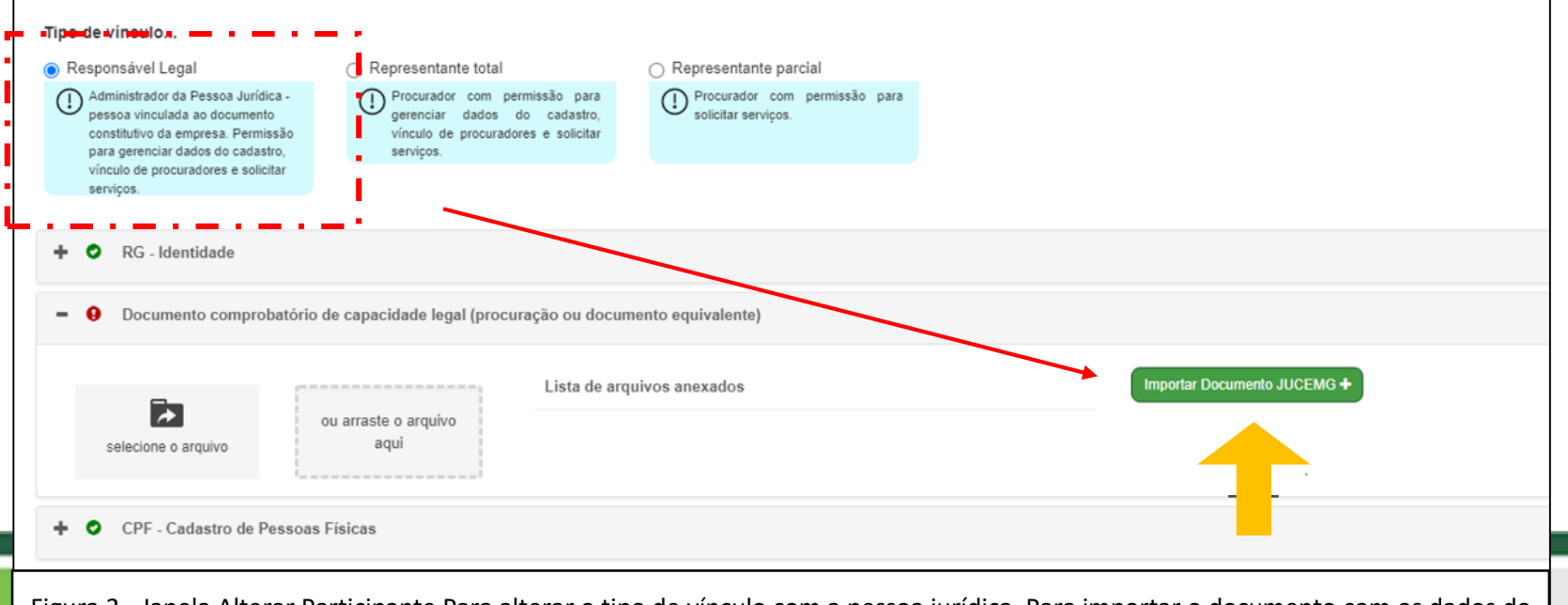

Figura 3 - Janela Alterar Participante Para alterar o tipo de vínculo com a pessoa jurídica. Para importar o documento com os dados do sistema da Jucemg clique no ícone indicado pela seta

Sistema Estadual de Meio Ambiente e Recursos Hídricos

Atualização do Cadu – Integração sistema Jucemg

### ATENÇÃO!

Para os casos de comprovação de vínculo (representante total ou parcial), não é permitido utilizar documento do extrato do cadastro na Jucemg para comprovação, sendo necessária autorização específica para solicitar serviço no órgão ambiental. Nestes casos, o usuário deverá possuir procuração, devidamente assinada e legível, pois sua autenticidade será avaliada no momento da prestação do serviço requerido.

Sistema Estadual de Meio Ambiente 2 Recursos Hídricos

02

#### Atualização do Cadu – Integração sistema Jucemg

- O documento poderá ser vinculado pelo empreendedor no item destinado ao documento constitutivo da empresa ou para comprovação de vínculo do Responsável Legal;
- Somente o usuário com CPF cadastrado como sócio na Junta Comercial de Minas Gerais poderá acessar o conteúdo do documento;
- Sempre que novas atualizações no cadastro da Junta estiverem disponíveis, o empreendedor poderá realizar vínculo de um documento mais recente;

04

Sistema Estadual de Meio Ambiente 2 Recursos Hídricos

### Orientações adicionais

CNPJ sem vínculo com a Jucemg está incluído na atualização?

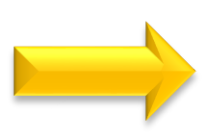

#### Não.

Para todos os casos em que o CNPJ não estiver cadastrado na Junta Comercial de Minas Gerais, o documento não será gerado pela integração dos sistemas e o anexo dos documentos solicitados no Cadu são obrigatórios.

Se a empresa possui cadastro na Jucemg, mas o sistema não gera o documento?

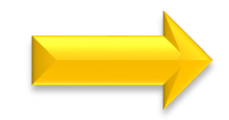

O empreendedor deverá buscar a Jucemg para confirmar necessidade de atualização de seu cadastro.

Sistema Estadual de Meio Ambiente 2 Recursos Hídricos

#### 04

#### Orientações adicionais

Como realizar o cadastro de uma empresa / pessoa física ou jurídica no Cadu ou SLA?

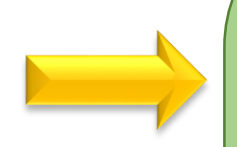

Orientações estão disponíveis nos módulos 2 e 3 do treinamento 'Sistema de Licenciamento Ambiental' do Portal Trilhas do Saber, a Universidade Corporativa do Sisema.

O link para acesso ao treinamento e outras informações sobre o Cadastro de Pessoas Físicas e Jurídicas — Cadu — do Portal EcoSistemas podem ser visualizadas no site da Semad por meio do link http://www.meioambiente.mg.gov.br/regula rizacao-ambiental/-cadastro-de-pessoasfisicas-e-juridicas--cadu.